## Térképek megjelenítése internetes forrásokból

QGIS 3.6 verzió Összeállította: Siki Zoltán 2019

Az interneten egyre több szabványos térképi szolgáltatás érhető el. A QGIS WMS, WMTS, WFS, WFS-T és XYZ csempe (XYZ tiles) szolgáltatások megjelenítésére is alkalmas.

Valamennyi szolgáltatás esetén egy URL-re van szükségünk, melyet be kell állítanunk. A QGIS a beállításokat megőrzi, nem kell a program minden elindításakor megadni. A már nem szükséges vagy megszűnt internetes térkép szolgáltatásokat törölhetjük.

A QGIS 3.x verzióban valamennyi adatforrás, így az internetes források is az Adatforrás kezelőből

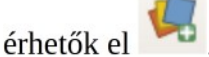

(

Egy-egy példa alapján nézzük meg a különböző térkép szolgáltatások elérését a QGIS programból.

## WMS (Web Map Service)

A WMS (Web Map Service) szolgáltatás vektoros és raszteres térképek publikálására is használható. A klienshez a térkép szerver által generált raszterek kerülnek át, így nagyméretű térinformatikai adatbázisok is hatékonyan publikálhatók. Nézzük meg az EU-DEM Magyarországra eső részéről egy szolgáltatást, mely a <a href="http://www.agt.bme.hu/cgi-bin/eu\_dem">http://www.agt.bme.hu/cgi-bin/eu\_dem</a> linken keresztül érhető el egy WMS kliens programból.

Nyissuk meg a QGIS programból az adatforrás kezelő párbeszédablakot:

|                                              | P                              | dacrorras kezei     | o I www.s/w  | MIS           |         | (                              |
|----------------------------------------------|--------------------------------|---------------------|--------------|---------------|---------|--------------------------------|
| 🚞 Böngésző                                   | Rétegek Deteg sorrend          | Mozaik Szer         | rver keresés |               |         |                                |
| V. Vektor                                    | GeoServer Demo - World         |                     |              |               |         | •                              |
| Raszter                                      | <u>K</u> apcsolódás <u>Ú</u> j | zerkesztés          | Törlés       | Betöltés      | Mentés  | apértelmezett szerver hozzáadá |
| Háló                                         | ID • Nev                       | Cím                 | Összefoglal  | lás           |         |                                |
| ₱<br>↑<br>↓ Tagolt szöveg<br>◆<br>◆          | 1 osm:osm<br>2 osm:admin0      | OpenStree<br>admin0 | Layer-Grou   | p type layer: | osm:osm | _                              |
| 🥰 GeoPackage                                 | ► 4 osm:admin1                 | admin1              |              |               |         | •                              |
| 🗸 SpatiaLite                                 | Képformátum                    |                     |              |               |         |                                |
| PostgreSQL                                   | • PNG · PNG8 · JPE             | G O GIF O SV        | G            |               |         |                                |
| MSSQL                                        | Opciók (0 koordináta-rend      | szer érhető el)     |              |               |         |                                |
| DB2 DB2                                      | Mozaik méret                   |                     |              |               |         |                                |
| Virtuális réteg                              | Kérés lépéshossza              |                     |              |               |         |                                |
| Real weak weak weak weak weak weak weak weak | Elem korlát a GetFeaturei      | nfo-hoz             |              |               |         | 10                             |
| to wes                                       | Körnvezetfüggő WMS i           | elmagvarázat ha     | sználata     |               |         | Modositas                      |
| 🙀 wfs                                        |                                |                     |              |               |         |                                |
| ArcGIS Map<br>Server                         | Réteg név                      |                     |              |               |         |                                |
| ArcGIS Feature –<br>Server                   | Válassz rétege(ke)t            |                     |              |               |         | Hozzáad <b>X Bezárás</b>       |
| 📩 GeoNode 🔹                                  |                                |                     |              |               |         |                                |

A bal oldalon válassza ki a **WMS/WMTS**-t. Ha még korábban nem állított be ilyen szolgáltatást, akkor egy üres űrlapot kap. Válassza a **Rétegek** fület és nyomja meg az új gombot. A megjelenő újabb párbeszédablakban adjon meg egy nevet és az elérendő szolgáltatás címét. A példánkban az EU-DEM nevet használjuk a <u>http://www.agt.bme.hu/cgi-bin/eu\_dem</u> URL-hez.

| Név EU-D                                                                                         | EM                                                                                                    |
|--------------------------------------------------------------------------------------------------|----------------------------------------------------------------------------------------------------|
| URL http:                                                                                        | //www.agt.bme.hu/cgi-bin/eu_dem                                                                                                    |
| litelesices                                                                                      |                                                                                                    |
| Konfigur                                                                                         | ációk Alapvető                                                                                                    |
| Hitelesíté                                                                                       | si konfiguráció választása vagy létrehozása                                                                                                    |
| Nincs hit                                                                                        | elesítés 👻 🥖 🚍 🚭                                                                                                    |
|                                                                                                  |                                                                                                    |
| A konfigu                                                                                        | rációk titkosított hitelesítő adatokat tárolnak a QGIS hitelesítési adatbázisban.                                                                                                    |
| A konfigu                                                                                        | rációk titkosított hitelesítő adatokat tárolnak a QGIS hitelesítési adatbázisban.                                                                                                    |
| A konfigu                                                                                        | rációk titkosított hitelesítő adatokat tárolnak a QGIS hitelesítési adatbázisban.                                                                                                    |
| A konfigu<br>NMS/WMT                                                                             | rációk titkosított hitelesítő adatokat tárolnak a QGIS hitelesítési adatbázisban.<br><b>S beállítások</b>                                                                                                    |
| A konfigu<br><b>wMS/WMT</b><br>Hivatkozó                                                         | rációk titkosított hitelesítő adatokat tárolnak a QGIS hitelesítési adatbázisban.<br><b>S beállítások</b>                                                                                                    |
| A konfigu<br>WMS/WMT<br>Hivatkozó<br>DPI- <u>m</u> ód                                            | rációk titkosított hitelesítő adatokat tárolnak a QGIS hitelesítési adatbázisban.  S beállítások  mind                                                                                                    |
| A konfigu<br><b>WMS/WMT</b><br>Hivatkozó<br>DPI- <u>m</u> ód<br>□ Hagyja                         | rációk titkosított hitelesítő adatokat tárolnak a QGIS hitelesítési adatbázisban.          S beállítások         mind       figyelmen kívül a képességeben megadott GetMap/GetTile URI-t                                                                                                    |
| A konfigu<br>WMS/WMT<br>Hivatkozó<br>DPI- <u>m</u> ód<br>Hagyja<br>A képes                       | rációk titkosított hitelesítő adatokat tárolnak a QGIS hitelesítési adatbázisban.          'S beállítások         mind       figyelmen kívül a képességeben megadott GetMap/GetTile URI-t         sségekben megadott GetFeatureInfo figyelmen kívül hagyása                                                                                                    |
| A konfigu<br>WMS/WMT<br>Hivatkozó<br>DPI- <u>m</u> ód<br>Hagyja<br>A képes<br>Tengely            | rációk titkosított hitelesítő adatokat tárolnak a QGIS hitelesítési adatbázisban.          'S beállítások         mind                                                                                                    |
| A konfigu<br>MMS/WMT<br>Hivatkozó<br>DPI- <u>m</u> ód<br>Hagyja<br>A képes<br>Tengely<br>Tengely | rációk titkosított hitelesítő adatokat tárolnak a QGIS hitelesítési adatbázisban.          S beállítások         Imind       figyelmen kívül a képességeben megadott GetMap/GetTile URI-t         sségekben megadott GetFeatureInfo figyelmen kívül hagyása       / irány figyelmen kívül algyása (WMS 1.3/WMTS)         / irány megfordítása       / irány megfordítása |

A szolgáltatás nyilvános, bárki által elérhető, így nincs szükség hitelesítési adatok megadására. A mezők kitöltése után nyomja meg az OK gombot, hogy visszatérjen az előző párbeszédablakba. A listából válassza ki az újonnan megadott EU-DEM nevű kapcsolatot és nyomja meg a kapcsolódás gombot. Ezzel a WMS szabvány GetCapabilities kérését küldte el a szervernek, melyre a válasz egy XML dokumentum a szolgáltatással kapcsolatos adatokról (rétegek, vetület, stb.). A QGIS ez alapján összeállítja az elérhető rétegek listáját.

|                          | Adatforrás kezelő   WMS/WMTS                                                             | 8                             |
|--------------------------|------------------------------------------------------------------------------------------|-------------------------------|
| Böngésző                 | Rétegek         Réteg sorrend         Mozaik         Szerver keresés                     |                               |
| V Vektor                 | EU-DEM                                                                                   | •                             |
| Raszter                  | Kapcsolódás Új Szerkesztés Törlés Betöltés Mentés a                                      | pértelmezett szerver hozzáadá |
| Háló Háló                | ID • Név Cím Összefoglalás                                                               |                               |
| 🤊 🔒 Tagolt szöveg        | ▼ 0 EU_DEM_EOV EU_DEM_E<br>1 mo_cov Domborzat                                            |                               |
| GeoPackage               | 2 moleoviszines Szines D<br>3 moleoviszines Meredekseg<br>4 moleovi hillsbade Arnyekolas |                               |
| 🍂 SpatiaLite             | Képformátum                                                                              |                               |
| PostgreSQL               | ● PNG ○ PNG24 ○ JPEG ○ GIF                                                               |                               |
| MSSQL                    | Koordináta-rendszer (1 elérhető)                                                         |                               |
| DB2 DB2                  | Mozaik méret                                                                             |                               |
| 🙀 Virtuális réteg        | Kérés lépéshossza                                                                        |                               |
| WMS/WMTS                 | Elem korlát a GetFeatureInfo-hoz                                                         | 10                            |
|                          | HD72 / EOV                                                                               | Módosítás                     |
| wics                     | Környezetfüggő WMS jelmagyarázat használata                                              |                               |
| WFS                      |                                                                                          |                               |
| ArcGIS Map<br>Server     | Réteg név Szines_domborzat                                                               |                               |
| ArcGIS Feature<br>Server | 1 réteg kiválasztva<br>②Súgó                                                             | ✓ Hozzáad X Bezárás           |
| GeoNode                  |                                                                                          |                               |

A réteglistából válassza ki a másodikat (mo\_eov\_szines) és nyomja meg a **Hozzáad** gombot és utána a **Bezárás**t. A QGIS térkép ablakban egy színezett domborzati térkép jelenik meg Magyarországról, EOV vetületben.

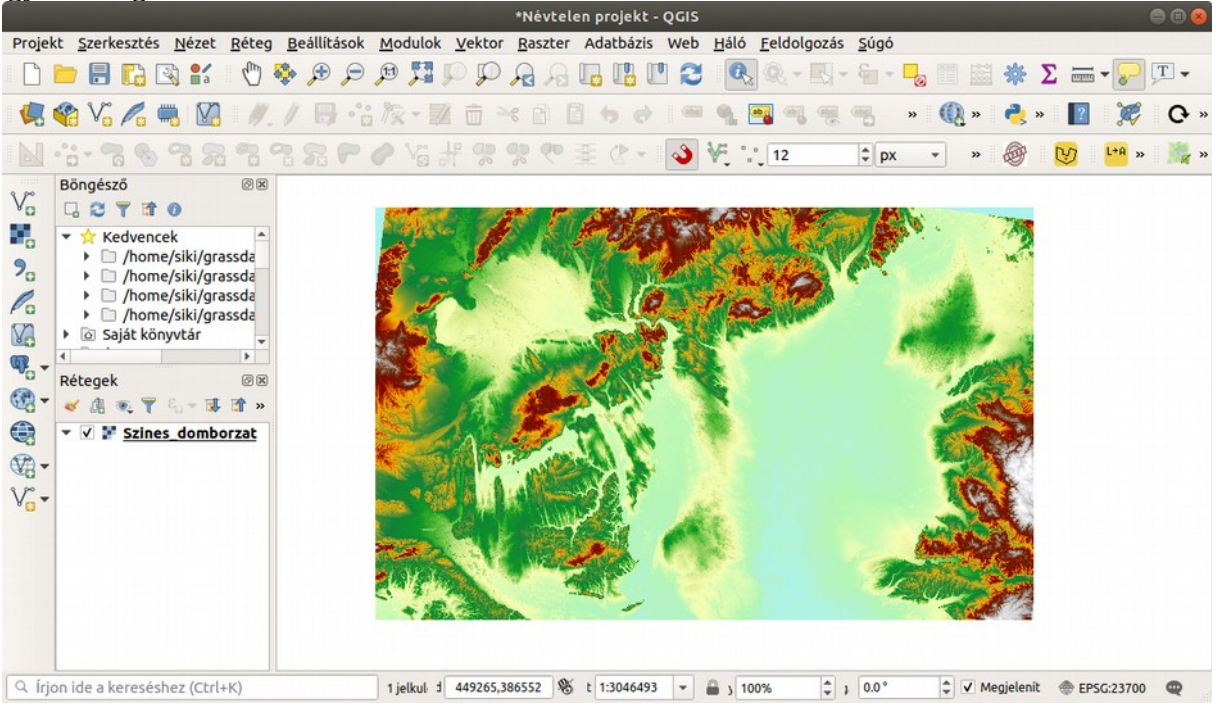

Az előzőben kipróbált WMS szolgáltatás csak raszteres rétegeket publikál, itt csak egy-egy réteg kiválasztásának van értelme.

Nézzünk meg egy másik WMS szolgáltatást, mely vektoros és raszteres rétegeket is publikál. Ez a : <u>http://www.agt.bme.hu/cgi-bin/bme</u> linked érhető el. Állítsunk be egy BME nevű WMS kapcsolatot.

|                  | Új WMS/WMTS kapcsolat létrehozá:                                         | sa                     |
|------------------|--------------------------------------------------------------------------|------------------------|
| pcsolat rés      | zletek                                                                   |                        |
| Név bme          |                                                                          |                        |
| URL http:/       | //www.agt.bme.hu/cgi-bin/bme                                             |                        |
| Hitelesítés      |                                                                          |                        |
| Konfigura        | ációk Alapvető                                                           |                        |
| Hitelesíté       | si konfiguráció választása vagy létrehozása                              |                        |
| Nincs hit        | elesítés 🔻 🖉 🖷 🖶                                                         | 물 그는 대부분들에서 다양 문제되는 물을 |
|                  |                                                                          |                        |
| A konfigu        | rációk titkosított hitelesítő adatokat tárolnak a QGIS hitelesítési adat | tbázisban.             |
|                  |                                                                          |                        |
|                  |                                                                          |                        |
|                  | S heállítások                                                            |                        |
|                  |                                                                          |                        |
| Hivatkozó        |                                                                          |                        |
| DPI- <u>m</u> ód | mind                                                                     | -                      |
| 🗌 Hagyja         | figyelmen kívül a képességeben megadott GetMap/GetTile URI-t             |                        |
| A képes          | ségekben megadott GetFeatureInfo figyelmen kívül hagyása                 |                        |
| Tengely          | ı irány figyelmen kívül hagyása (WMS 1.3/WMTS)                           |                        |
| Tengely          | rirány megfordítása                                                      |                        |
| Simítot          | t pixmap transzformáció                                                  |                        |
|                  |                                                                          |                        |
| οδύαδ            |                                                                          | 🗱 Mégse 🛛 🖌 OK         |
|                  |                                                                          |                        |

A beállított WMS szerverhez csatlakozás után válasszuk ki a 0 szinten megjelenő BME-MAP nevű WMS forrást és adjuk hozzá a térképünkhöz. Ekkor az összes szolgáltatott rétegből készült térképet kapunk. A rétegek megjelenítési sorrendjét a WMS szerver üzemeltetője határozza meg. A második szinten lévő rétegek közül egyet vagy többet is választhatunk és hozzáadhatjuk a térképünkhöz. Az egyszerre hozzáadott WMS rétegekről egy képet generál a szerver és a QGIS-ben egy raszter rétegként jelennek meg.

További nyilvános WMS szolgáltatások címe: világtérkép (OSM): <u>http://tiles.boundlessgeo.com/</u> GeoServer demo: <u>https://mesonet.agron.iastate.edu/cgi-bin/wms/iowa/rainfall.cgi</u>? Mapserver demo: <u>http://demo.mapserver.org/cgi-bin/wms</u>

A WMS/WMTS beállításoknál a Szerver keresés fülön további szabadon elérhető WMS szerver címét kaphatjuk meg.

## WFS (Web Feature Service)

A WFS szolgáltatás csak vektoros adatok publikálására alkalmas. Az Antarktisz kutatóállomás adatai elérhetők mint WFS szolgáltatás (<u>http://nsidc.org/cgi-bin/atlas\_south</u>). Keressük meg az adatforrás kezelőben bal oldalon a WFS fület és az **Új** gomb megnyomása után adjunk meg egy nevet és a szolgáltatás címét. A WFS beállításokat nem kell módosítani. Végül nyomja meg az **OK** gombot.

| apcsolat részletek     Név   antarctic_research_stations    URL   http://nsidc.org/cgi-bin/atlas_south   Hitelesítés   Konfigurációk   Alapvető   Hitelesítés i konfiguráció választása vagy létrehozása   Nincs hitelesítés •   Ø   Ø   Ø   Ø   Ø   Ø   Ø   Ø   Ø   Ø   Ø   Ø   Ø   Ø   Ø   Ø   Ø   Ø   Ø   Ø   Ø   Ø   Ø   Ø   Ø   Ø   Ø   Ø   Ø   Ø   Ø   Ø   Ø   Ø   Ø   Ø   Ø   Ø   Ø   Ø   Ø   Ø   Ø   Ø   Ø   Ø   Ø   Ø   Ø   Ø   Ø   Ø   Ø   Ø   Ø   Ø   Ø   Ø   Ø   Ø   Ø   Ø   Ø   Ø   Ø   Ø   Ø   Ø   Ø   Ø   Ø   Ø   Ø   Ø <th></th>                                                                                                    |                           |
|----------------------------------------------------------------------------------------------------|---------------------------|
| Név antarctic_research_stations<br>URL http://nsidc.org/cgi-bin/atlas_south<br>Altelesítés<br>Konfigurációk Alapvető<br>Hitelesítési konfiguráció választása vagy létrehozása<br>Nincs hitelesítés ♥ Ø @ @<br>A konfigurációk titkosított hitelesítő adatokat tárolnak a QGIS hitelesítési adatbázisban.<br>VFS beállítások<br>Verzió Maximum ♥ Felisme<br>Elemek maximális száma<br>Ø Elem lapozás engedélyezése<br>Lapméret<br>Hagyja figyelmen kívül a tengely irányt (WFS 1.1/WFS 2.0)<br>Tengely irány megfordítása                                                                                                    |                           |
| URL http://nsidc.org/cgi-bin/atlas_south Hitelesítés Konfigurációk Alapvető Hitelesítési konfiguráció választása vagy létrehozása Nincs hitelesítés ♥ Ø ● ● A konfigurációk titkosított hitelesítő adatokat tárolnak a QGIS hitelesítési adatbázisban.  WFS beállítások Verzió Maximum ♥ Felisme Elemek maximális száma  Verzió Elem lapozás engedélyezése Lapméret Hagyja figyelmen kívül a tengely irányt (WFS 1.1/WFS 2.0) Tengely irány megfordítása                                                                                                    |                           |
| Hitelesítés   Konfigurációk Alapvető   Hitelesítési konfiguráció választása vagy létrehozása   Nincs hitelesítés   Nincs hitelesítés   Image: Image: I                         |                           |
| Konfigurációk       Alapvető         Hitelesítési konfiguráció választása vagy létrehozása         Nincs hitelesítés ▼         Image: Strategy Strategy St                                                      |                           |
| Hitelesítési konfiguráció választása vagy létrehozása   Nincs hitelesítés ▼   A konfigurációk titkosított hitelesítő adatokat tárolnak a QGIS hitelesítési adatbázisban. <b>VFS beállítások</b> Verzió   Maximum   ▼   Felisme   Elemek maximális száma   ✓   Elem lapozás engedélyezése   Lapméret   Hagyja figyelmen kívül a tengely irányt (WFS 1.1/WFS 2.0)   Tengely irány megfordítása                                                                                                    |                           |
| Nincs hitelesítés     A konfigurációk titkosított hitelesítő adatokat tárolnak a QGIS hitelesítési adatbázisban. <b>VFS beállítások</b> Verzió   Maximum   Verzió   Maximum   Felisme   Elemek maximális száma   V Elem lapozás engedélyezése   Lapméret   Hagyja figyelmen kívül a tengely irányt (WFS 1.1/WFS 2.0)   Tengely irány megfordítása                                                                                                    |                           |
| A konfigurációk titkosított hitelesítő adatokat tárolnak a QGIS hitelesítési adatbázisban.                                                                                                    | the set of the set of the |
| A konfigurációk titkosított hitelesítő adatokat tárolnak a QGIS hitelesítési adatbázisban.  WFS beállítások  Verzió Maximum ▼ Felisme  Elemek maximális száma  ✓ Elem lapozás engedélyezése Lapméret  Hagyja figyelmen kívül a tengely irányt (WFS 1.1/WFS 2.0)  Tengely irány megfordítása                                                                                                    |                           |
| WFS beállítások         Verzió       Maximum         Elemek maximális száma         ✓ Elem lapozás engedélyezése         Lapméret         Hagyja figyelmen kívül a tengely irányt (WFS 1.1/WFS 2.0)         Tengely irány megfordítása                                                                                                    |                           |
| WFS beállítások Verzió Maximum ▼ Felisme Elemek maximális száma ✓ Elem lapozás engedélyezése Lapméret □ Hagyja figyelmen kívül a tengely irányt (WFS 1.1/WFS 2.0) □ Tengely irány megfordítása                                                                                                    |                           |
| WFS beállítások Verzió Maximum ▼ Felisme Elemek maximális száma ✓ Elem lapozás engedélyezése Lapméret Hagyja figyelmen kívül a tengely irányt (WFS 1.1/WFS 2.0) Tengely irány megfordítása                                                                                                    |                           |
| Verzió       Maximum       Felisme         Elemek maximális száma          V Elem lapozás engedélyezése          Lapméret          Hagyja figyelmen kívül a tengely irányt (WFS 1.1/WFS 2.0)          Tengely irány megfordítása                                                                                                    |                           |
| Verzió     Maximum     Felisme       Elemek maximális száma     Image: Constraint of the system of the system of the s |                           |
| Elemek maximális száma  ✓ Elem lapozás engedélyezése Lapméret  Hagyja figyelmen kívül a tengely irányt (WFS 1.1/WFS 2.0)  Tengely irány megfordítása                                                                                                    | és                        |
| <ul> <li>✓ Elem lapozás engedélyezése</li> <li>Lapméret</li> <li>Hagyja figyelmen kívül a tengely irányt (WFS 1.1/WFS 2.0)</li> <li>Tengely irány megfordítása</li> </ul>                                                                                                    |                           |
| Lapméret Hagyja figyelmen kívül a tengely irányt (WFS 1.1/WFS 2.0) Tengely irány megfordítása                                                                                                    |                           |
| <ul> <li>Hagyja figyelmen kívül a tengely irányt (WFS 1.1/WFS 2.0)</li> <li>Tengely irány megfordítása</li> </ul>                                                                                                    |                           |
| Tengely irány megfordítása                                                                                                    |                           |
|                                                                                                    |                           |
|                                                                                                    |                           |
|                                                                                                    |                           |
| Súnó                                                                                                    |                           |

A Szerver kapcsolatok listájában legyen az aktív a most létrehozott antarctic\_research\_stations nevű és kattintson a **Kapcsolódás** gombra. A réteglistából válasszuk ki az Antarctic continent nevű réteget és nyomja meg a hozzáad gombot. Egy kis várakozás után a kiválasztott réteg megjelenik a QGIS réteglistájában. Az adatforrás kezelő ablakot bezárhatjuk.

**Megjegyzés**: a WFS rétegek esetén a hozzáadás mellett egy lekérdezés létrehozása nyomógomb is a rendelkezésünkre áll, hogy a szolgáltatott rétegből válogassunk egy SQL utasítással.

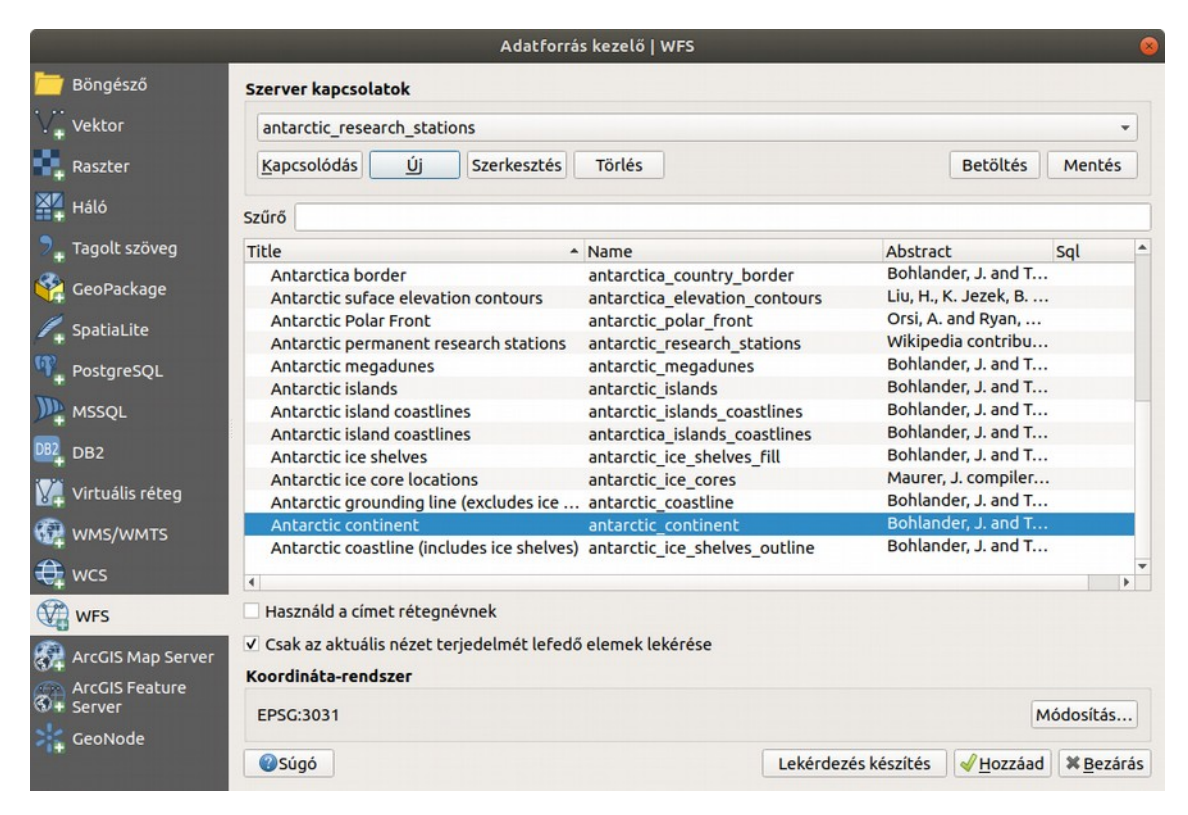

A WFS szerverről vektoros adatokat töltünk le, a WMS szervertől eltérően egyszerűen megváltoztathatjuk a megjelenését, megtekinthetjük az attribútum tábláját, stb., de a szerkeszthetőséget nem tudjuk bekapcsolni. Ez csak egy lokális másolaton tudjuk megcsinálni, exportálás után.

**Megjegyzés**: a WFS-T szolgáltatás lehetőséget biztosít a szerverről letöltött vektoros adatok módosítására és visszatöltésére. Talán érthető, hogy WFS-T nyilvános szolgáltatás nem gyakori.

## XYZ csempe szolgáltatás (XYZ tiles)

A csempe szolgáltatás a szerveren előre elkészített kisméretű képeket (általában 256 x 256 pixeles) szolgáltat több, különböző felbontásban. Legegyszerűbben a böngésző panelben adhatunk a QGIShez egy új csempe szolgáltatást. Keressük meg a böngésző panelben az **XYZ Tiles** csoportot és kattintsunk rá jobb egérgombbal és válasszuk az **Új kapcsolat**ot a felbukkanó menüből.

|                                      | XY                         | Z Kapcsolat                            |  |  |
|--------------------------------------|----------------------------|----------------------------------------|--|--|
| apcsolat részletek                   |                            |                                        |  |  |
| Név                                  |                            | OpenStreetMap                          |  |  |
| URL                                  |                            | tile.openstreetmap.org/{z}/{x}/{y}.png |  |  |
| Hitelesítés                          |                            |                                        |  |  |
| Konfigurációk                        | Alapvető                   |                                        |  |  |
| Hitelesítési konf                    | iguráció vála              | asztása vagy létrehozása               |  |  |
| Nincs hitelesíté                     | s 🔹 🥖 📼                    |                                        |  |  |
| A konfigurációk<br>hitelesítési adat | titkosított h<br>bázisban. | itelesítő adatokat tárolnak a QGIS     |  |  |
| <ul> <li>Legkisebb nagyi</li> </ul>  | tási szint                 | 0                                      |  |  |
| ✓ Legnagyobb nag                     | gyítási szint              | 19 🗘                                   |  |  |
| Hivatkozó                            |                            |                                        |  |  |
|                                      |                            | 🗱 Mégse 🛛 🥑 OK                         |  |  |

Az elterjedtebb nyilvános XYZ csempék használata a QuickMapServices (QMS) modul segítségével egyszerűbb. Nem kell ismernünk a szolgáltatás címét, egyszerűen kiválaszthatjuk egy listából vagy kulcsszavak alapján megkereshetjük. A QMS modul telepítenünk kell a **Modulok/Modulok kezelése és telepítése** menüből. A QMS a **Web** menübe kerül be. A telepítés után célszerű a **Settings** menüpont kiválasztása után a **More services** fülön a **Get contributed pack** gombra kattintani, hogy több szolgáltatást, például a Google térképeket is felkínálja a modul.

Megjegyzés: A QMS modul a magyar QGIS-ben is angol nyelven jelenik meg.

A menüből a **Search QMS** menüpont kiválasztása kulcsszavak alapján kereshetünk XYZ csempe szolgáltatásokat. Például írja be a FÖMI szót a kereső mezőbe.

| Search QMS                                                                  |                  | ØX    |
|-----------------------------------------------------------------------------|------------------|-------|
| FÖMI                                                                        |                  | ⊠     |
|                                                                             | Filter by extent | All 👻 |
| <b>FÖMI orthophoto 2000</b><br>TMS <u>details</u> , <u>report a problem</u> |                  | • Add |
| <b>FÖMI orthophoto 2005</b><br>TMS <u>details</u> , <u>report a problem</u> |                  | • Add |
| 🐥 <u>Fresh geodata</u> fo                                                   | or your project  |       |

Az **Add** gombbal hozzáadhatjuk a 2005-ös ortofotót a projektünkhöz.

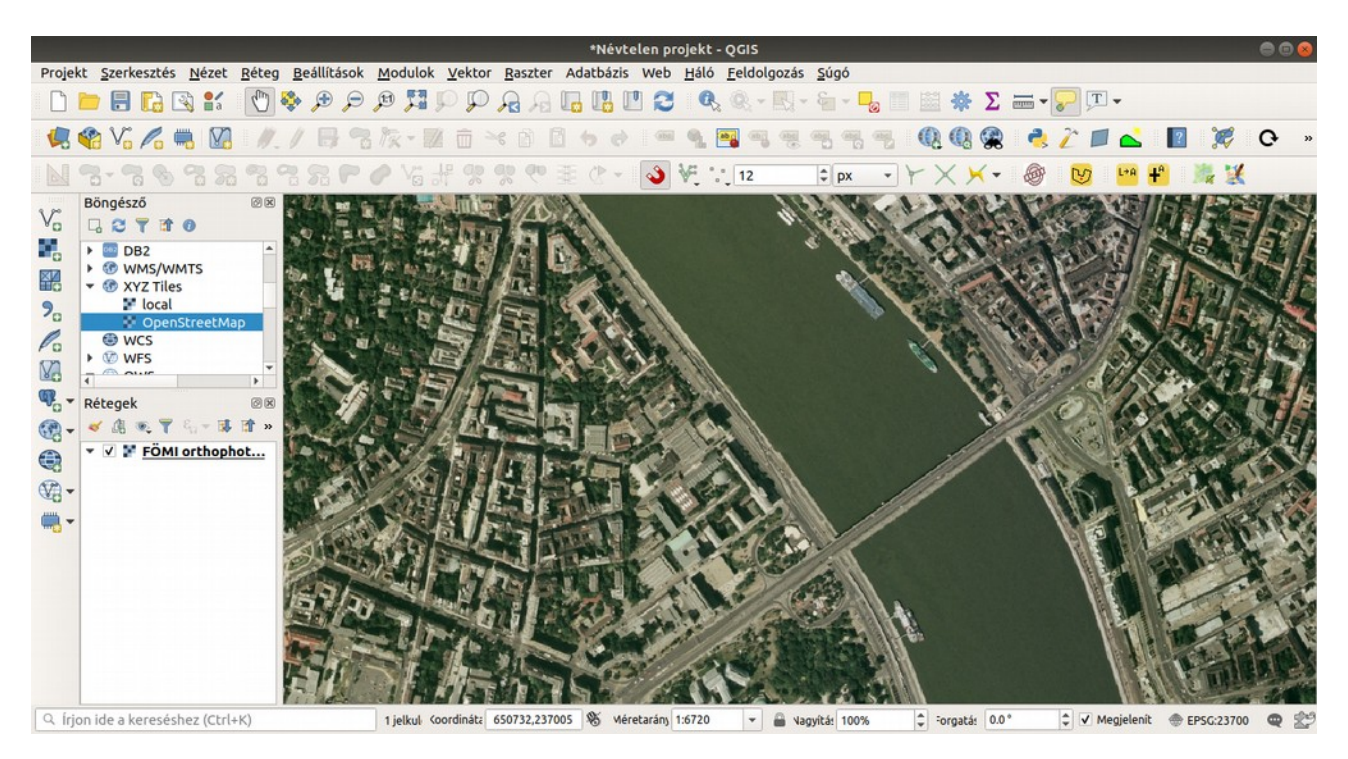